## User's Manual

# MECnet Portal: Using Web-Based Email

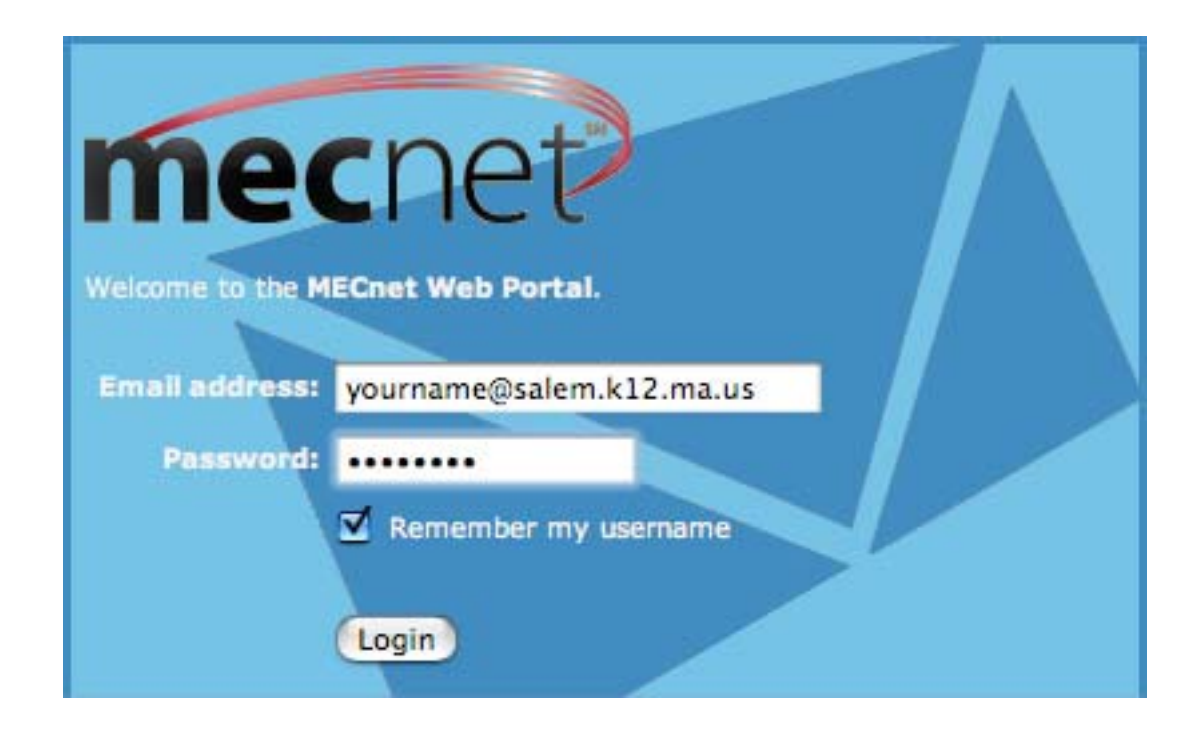

## **Salem Public Schools**

Salem, Massachusetts

## **Table of Contents**

| Logging in at School or at Home |   |
|---------------------------------|---|
| The Top Navigation Bar          | 4 |
| The Inbox Icon                  | 4 |
| The Empty Trash Icon            | 5 |
| The Compose Icon                | 5 |
| The Folders Icon                | 6 |
| The Search Icon                 | 7 |
| The Filters Icon                | 8 |
| The Options Icon                | 8 |
| The Logout Icon                 | 9 |
| The Side Navigation Bar         |   |
| The Mail Folders Icon           |   |
| The Address Book Icon           |   |
| The Calendar Icon               |   |
| The MCAS Practice Test Creator  |   |
| The MECnet Support Icon         |   |
| The Logout Icon                 |   |
| Areas Still to be Developed     |   |
| The Tasks Icon                  |   |
| The Notes Icon                  |   |
| The Bookmarks Icon              |   |
| The File Storage Icon           |   |
| The Forums Icon                 |   |
| The EZ Post Icon                |   |

### Logging in at School or at Home

#### **Begin Here at School:**

1. Log into Workgroup Manager.

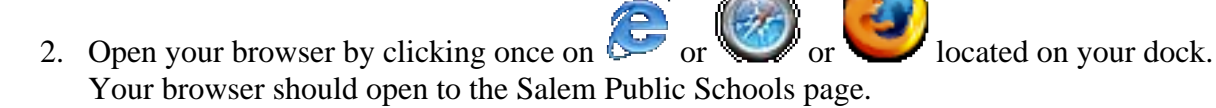

3. Use the following URL to access your Portal account: **portal.salem.k12.ma.us** 

#### **Begin Here at Home:**

Go to the Salem Public Schools page at **salem.k12.ma.us** or **www.salem.k12.ma.us** Click on the Staff Resources link as shown below.

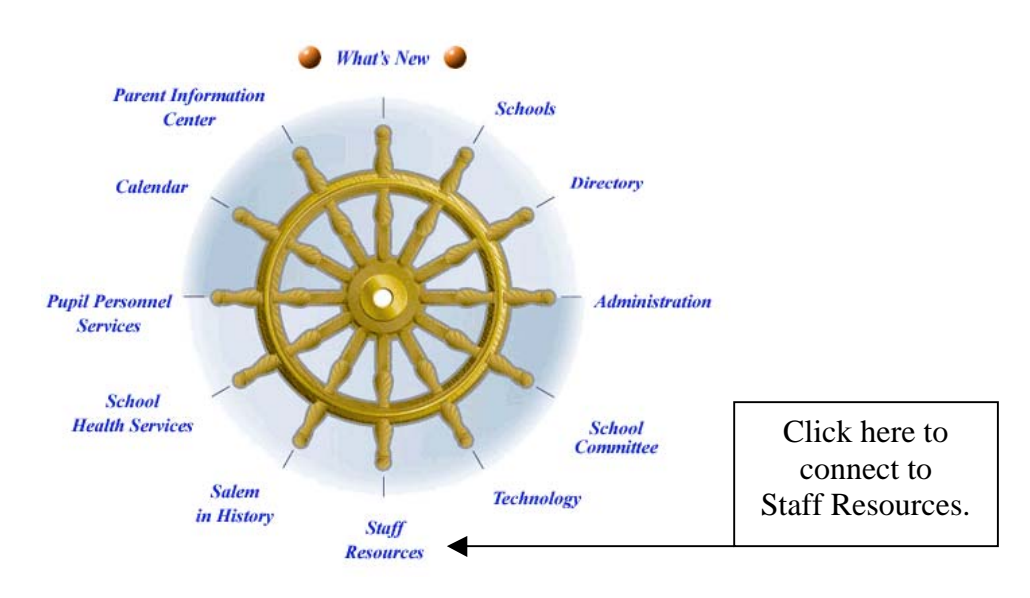

On the Staff Resources page, click Salem Mail and the following will appear.

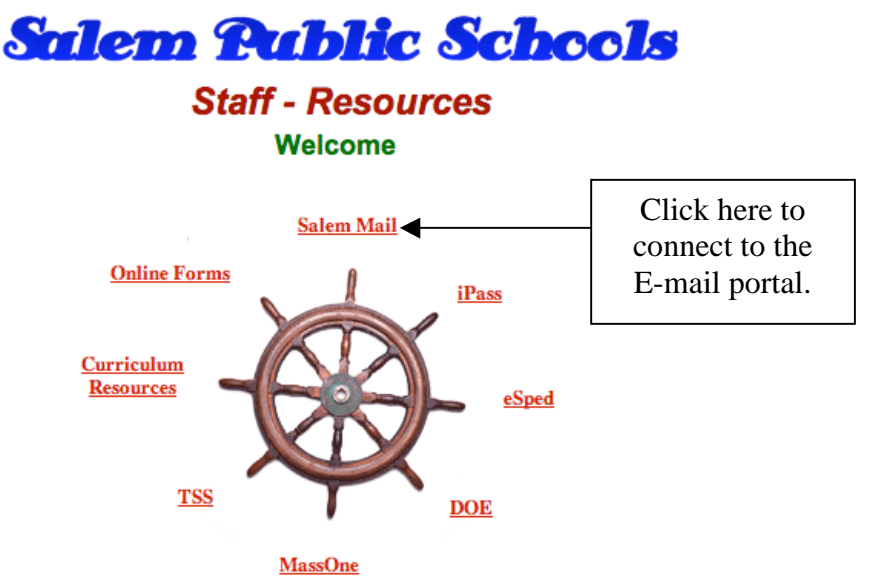

4) Enter your Email address and Password as requested. Click Login button.

| MECnet Web Portal - Authorized Use Only  Email address:            |            |
|--------------------------------------------------------------------|------------|
| Password:<br>Remember my email address<br>Login<br>3. Click to log | rd<br>g in |

TIP: Click here to avoid typing in your username every time you log in. (NOTE: you must have the 'accept cookies' feature enabled on you browser for this feature to function properly).

## The Top Navigation Bar

The **Top Navigation Bar** shown below is located at the top of the page.

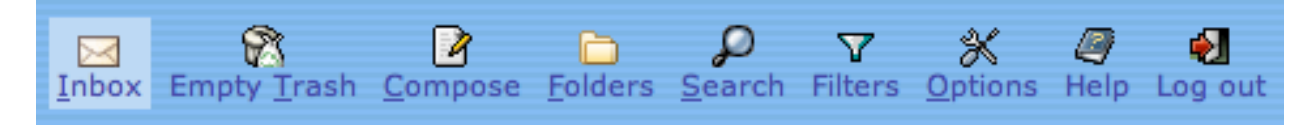

## The Inbox Icon (Inbox in the top navigation bar)

This is the default folder for all your email. After reading an email you have several options, i.e. respond to it, move it to another folder, delete it, etc.

|                                |                                                                                                    |                                                                                           | Unread                                            | l messages are in bold. Click to read.                                                      |               |
|--------------------------------|----------------------------------------------------------------------------------------------------|-------------------------------------------------------------------------------------------|---------------------------------------------------|---------------------------------------------------------------------------------------------|---------------|
|                                |                                                                                                    |                                                                                           | <u> </u>                                          |                                                                                             |               |
|                                |                                                                                                    |                                                                                           |                                                   | Quota status: 0.01MB / 500.00MB (0.00%)                                                     |               |
| Inbox (                        | (1) 😰                                                                                                    | P                                                                                         |                                                   | 1 to 3 of 3                                                                                 | Message       |
|                                | <u> </u>                                                                                                    | ( ) ( ) ( ) ( ) ( ) ( ) ( ) ( ) ( ) ( )                                                   |                                                   |                                                                                             |               |
| Select:                        | *                                                                                                    | Mark as: 📉 💌 Mo                                                                           | ve Copy Mess                                      | sages to 💌                                                                                  |               |
| Select:<br>Delete   <u>B</u> l | acklist   <u>v</u>                                                                                                    | Mark as: 🛛 💌 Mo<br>Vhitelist   Forward   Y                                                | ve Copy Mess<br>lew Messages                      | sages to                                                                                    |               |
| Select:<br>Delete   <u>B</u> l | acklist   <u>v</u>                                                                                                    | Mark as: Mo<br>Vhitelist   Forward   V<br>From                                            | ve Copy Mess<br>iew Messages<br>Si                | sages to v<br>subject [Thread] Date                                                         | Si <u>z</u> e |
| Select:<br>Delete   <u>B</u> l | ■ Contract Number 2 A market Number 2 A market Number 2 A mark | Mark as: VMo<br>Vhitelist   Forward   V<br>Fro <u>m</u><br>Annelyse Anderson              | ve Copy Mess<br>ew Messages<br>Si<br>No           | sages to Date Date lew email System 05:07:59 PM                                             | Si <u>z</u> e |
| Select:<br>Delete   <u>B</u> l | ■ cklist   <u>v</u> ■ cklist   <u>v</u> ■ dt 3 2                                                                                                    | Mark as: Mo<br>Whitelist   Forward   Mo<br>From<br>Annelyse Anderson<br>Annelyse Anderson | ver Copy Mess<br>rew Messages<br>No.<br>No.<br>Ta | sages to Date Upper [Thread] Date Upper email System 05:07:59 PM Upper esting #4 05:30/2007 | Size          |

In order to **Delete**, **Flag**, or **Move** messages, you must first select the message using the small check box. In the view above, only the first message is selected. If you now select **Delete**, only that message will be deleted. \*This will move the selected email into your 'Trash' folder. **TIP:** You may select more than one email at a time.

To move an email to another folder:

- Be sure the message you want to move is selected (a check mark appears in the check box)
- Select a folder from the drop down menu located to the right of the Move link
- Click on the **Move** link

TIP: Keep an eye on your Quota Status. If this goes over 75%, you should empty your trash or delete some of your old files.

|                             |             |                               | Quota status: 0.00MB / 500.00MB (0.00%) |               |               |
|-----------------------------|-------------|-------------------------------|-----------------------------------------|---------------|---------------|
| Inbox (                     | (1) 👩       | ) P                           |                                         | 1 to 2 of 2 M | essages       |
| Select:                     | ~           | Mark as: 💉 Move   <u>Co</u>   | DY Messages to                          |               |               |
| <u>D</u> elete   <u>B</u> l | acklist   ] | Whitelist   Forward   View Me | ssages                                  |               |               |
| Г                           | ▼ #         | Fro <u>m</u>                  | Subject [Thread]                        | Dat <u>e</u>  | Si <u>z</u> e |
|                             | 2           | Annelyse Anderson             | New email System                        | 05:07:59 PM   | 2 KE          |
|                             | 1           | Annelyse Anderson             | Testing #4                              | 05/30/2007    | 2 KE          |

## The Empty Trash Icon (Empty Trash in the top navigation bar)

Click this icon when you want to empty the trash. That is, delete the items you have already placed in the trash.

## The Compose Icon (Compose in the top navigation bar)

Follow the steps below to create and send email messages.

|                | <b>5.</b> Click on Send                                                                                                    |                                                                             |
|----------------|----------------------------------------------------------------------------------------------------|-----------------------------------------------------------------------------|
| Message        | Composition                                                                                                    |                                                                             |
|                | Send Message Save Draft Cancel Message                                                                                                    | <b>1.</b> Type the recipient's email address                                |
| From           | annelyse@salem.k12.ma.us (Default Identity)                                                                                                    | 534<br>723                                                                  |
| CC.            |                                                                                                    |                                                                             |
| Bcc<br>Subject |                                                                                                    | <b>2.</b> Optionally, type addresses in the Cc: field and the Bcc: field(s) |
|                | Address Book Expand Names Spell Check Special           Save a copy in "Sent"           Request a Read Receipt           Switch to HTML composition | Characters Attachments                                                      |
| Te <u>x</u> t  |                                                                                                    | 3. Add a subject                                                            |
|                | 4. Type your message in the white space.                                                                                                    |                                                                             |

After you click on the **Send Message** button, a confirmation message will appear to indicate your email has been successfully sent. If you want to turn off this option, see the **Options Icon** > Under the **Message Options** column, click **Message Composition**.

• If you have email addresses stored in **My Address Book**, clicking on the **To:**, **Cc:**, **or Bcc:** link will bring up your address book and Shared Directory. If you are looking for the address of someone in Salem but not in **My Address Book**, select the **Shared Directory** to find that address.

To add an attachment to your email message, click on the Attachments link.

| Message | Composition                 |                    |             |                    |                  |   |
|---------|-----------------------------|--------------------|-------------|--------------------|------------------|---|
|         | Send Message Save Draft     | Cancel Message     |             |                    |                  | Ø |
|         | annelyse@salem.k12.ma.us (D | efault Identity)   |             |                    |                  | Ø |
| То      |                             |                    |             | $\backslash$       |                  | Ø |
| Cc      |                             |                    |             |                    |                  | Ø |
| Bcc     |                             |                    |             |                    |                  | Ø |
|         |                             |                    |             |                    | 4                | Ø |
|         | Address Book                | 20<br>Expand Names | Spell Check | Special Characters | Ø<br>Attachments | Ø |

You will be brought to the bottom of your composed email. Click on the **Browse** button and locate the file you would like to attach.

| Attachments 📳                                                    |      |        |     |
|------------------------------------------------------------------|------|--------|-----|
| File 1: Browse Attachment V<br>(Maximum Attachment Size: 2.0 MB) |      | Update | Ø   |
| Link Attachments?                                                | No 💌 |        | 🔯 🗸 |

The location of the file you select will automatically appear. Click on the **Update** button; the name of the file will display in this section. \*If necessary, add additional attachments. You will be returned to the top of the Compose Email screen and will see the name(s) of your attachment(s) **Added** in the yellow box above the **Send Message** button.

# The Folders Icon (<sup>Eolders</sup> in the top navigation bar)

|   | necnet               | Inbox Empty Irash Compose Folders Search Filters Options Help Log out | Open Folder Inbox 💌 |
|---|----------------------|-----------------------------------------------------------------------|---------------------|
|   |                      | Quota status: 0.01MB / 500.00MB (0.00%)                               |                     |
| Ð | - 🖄 Mail Folders (1) | Folder Navigator 🛿                                                    |                     |
| E | - 👜 Address Book     | 🗌 Choose Action: 🔍 🔯 Expand All   Collapse All 🔯                      |                     |
|   | 🚯 New Contact        | □ Inbox (1/2)                                                         |                     |
|   | 🔁 My Address Book    | 🗖 🗕 🛅 Draft                                                           |                     |
|   |                      | 🔲 🗕 🔁 Sent                                                            |                     |
|   | 📖 🔎 Search           | 🔲 🖵 🎯 Trash                                                           |                     |
|   | Search               |                                                                       |                     |

This is where you will create folders to help with organization of your email messages. Creating folders to organize your email will save you a great deal of time and it's easy to do. Note, however, that mail moved out of the Inbox will no longer be hosted on the mail server and therefore not available to other SMTP/POP3 clients.

By default, the Inbox is created for you. The Sent folder is created the first time you send an email, the Trash folder is created the first time you delete an email, and the Draft folder is created the first time you save a draft message.

#### To create additional folders

- Select 'Create Folder' from the drop-down menu.
- Type the name of the folder in the pop-up box.
- Click the 'Ok' button

\*By default, the new folder will be created under the Inbox.

|                   | h Compose Folders Search Filters Options Help Log out Open Folder                                                                                                    | ί 💌 |
|-------------------|----------------------------------------------------------------------------------------------------|-----|
| The folder "Anne  | elyse" was successfully created.                                                                                                    |     |
| Mail Folders (1)  | Quota status: 0.01MB / 500.00MB (0.00%)                                                                                                    |     |
| New Contact       | tor 🖸                                                                                                    |     |
| My Address Book   | ∑ Collapse All Collapse All Co |     |
| Stared Directory  |                                                                                                    |     |
| ⊡                 |                                                                                                    |     |
| Notes             | The page at http://horde.mecnet.net says:                                                                                                    |     |
| e I Sila Obarras  | You are creating a top-level folder.                                                                                                    |     |
| □                 |                                                                                                    |     |
| EZ-Post           |                                                                                                    |     |
| MECnet Support    | OK Cancel                                                                                                    |     |
| 🖂 🖋 Configuration |                                                                                                    |     |

# The Search Icon (Search in the top navigation bar)

When you need to search through your e-mails for those related to a specific subject or e-mail address, you can use the SEARCH feature. Click SEARCH and the following page will appear with options for you to complete with your search request. Finally, choose which folders you want to be searched.

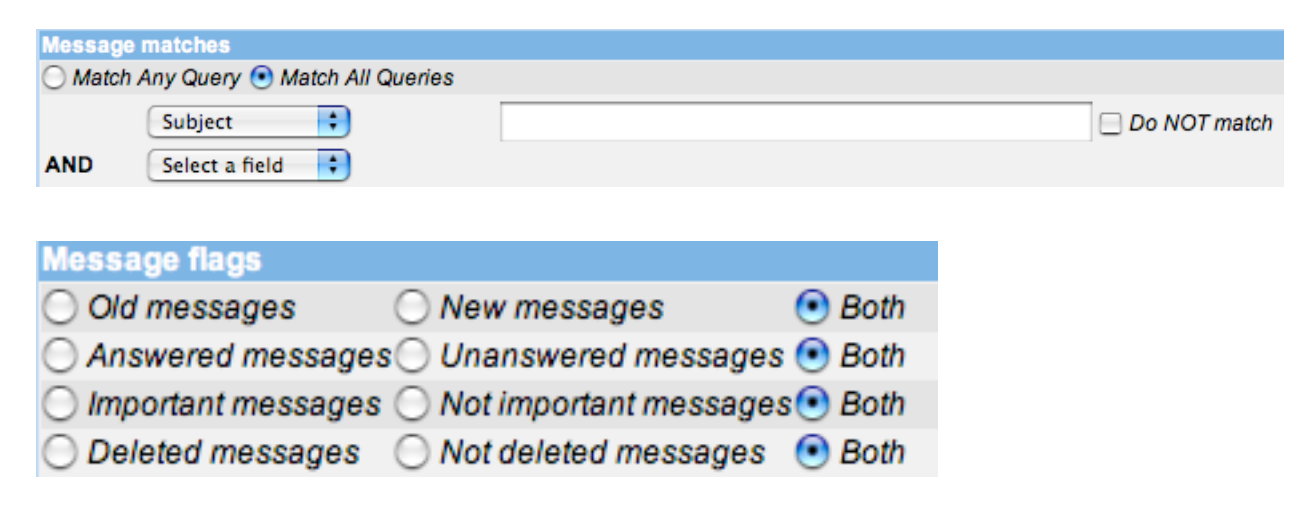

## The Filters Icon (Filters in the top navigation bar)

This option will be covered in a later training issue.

#### Ж The Options Icon (Options in the top navigation bar)

Click on the **OPTIONS** icon and the following page will appear.

**Options for Mail Folders** 

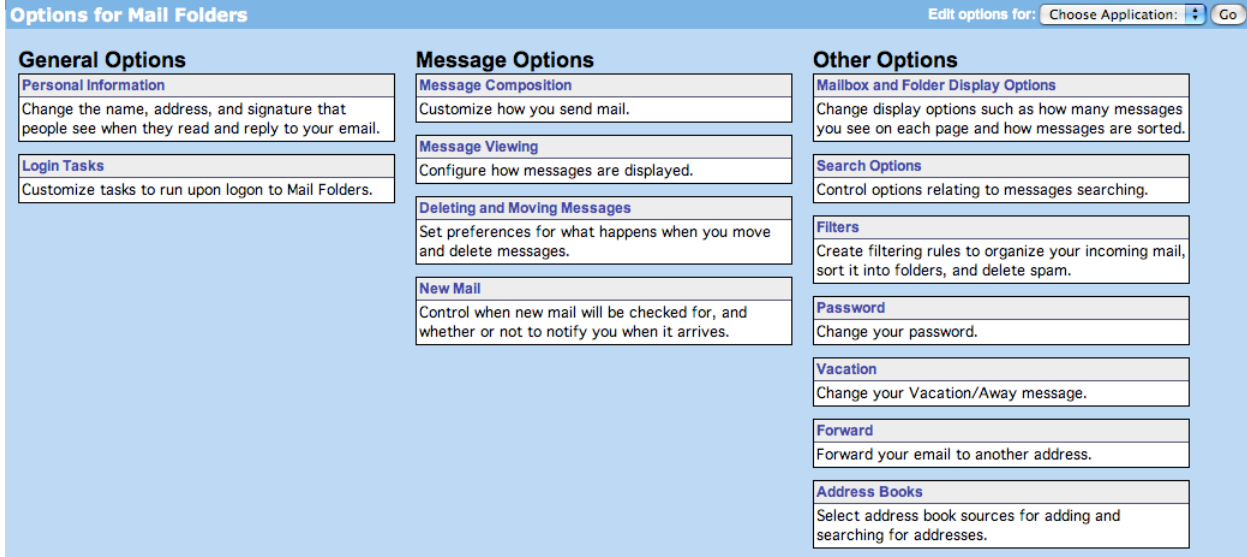

Below are the areas you can modify to your preferences. Most are self-explanatory. If you need help with any of these, please call the Department of Information Systems or see your school's technology integration specialist.

#### **General Options:**

- **Personal Information** 
  - Creating a signature file 0
    - Click on **PERSONAL INFORMATION**.
    - You will create a signature identity and then type your name and contact information under "Your signature" at the bottom of the page. Type as you would like your signature to appear in your emails.
    - Place a check in the box next to "Place your signature before replies and forwards?"
    - Click SAVE OPTIONS.
- Login Tasks

#### **Message Options:**

- Message Composition
- **Message Viewing**
- Deleting and Moving Messages
- New Mail

#### **Other Options:**

- Mailbox and Folder Display Options
  - Determine which page in the mailbox view will be displayed when you access a mailbox for the first time.
  - Default the sorting direction for email
  - Determine the number of messages per page in the mailbox view.
- Search Options
- Filters
- Password
  - Type your old password in appropriate box marked 'Old password'.
  - Type your new password in the appropriate box, 'New password'.
  - Confirm your new password by entering it in the appropriate box, 'Confirm new password'.

#### REMEMBER THIS NEW PASSWORD BECAUSE I WILL NO LONGER BE ABLE TO GIVE YOU YOUR PASSWORD!

- Click **CHANGE PASSWORD** button.
- To test, log in using your new password.

#### All e-mail that was there under the old password will still be there!

- Vacation
  - Type your away/vacation message in the box provided.
  - Click the **Save** button.
- Forward
- Address Books

### The Logout Icon

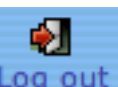

### (Log out in the top navigation bar)

To leave the mail portal, simply click this icon and you will be logged out of your mail account. It is important to do this especially at school where computers are shared with students as well as other faculty members.

### The Side Navigation Bar

The **Navigation Bar** shown below is located on the left side of the page. The 1 icon indicates that this item can be expanded to view more details.

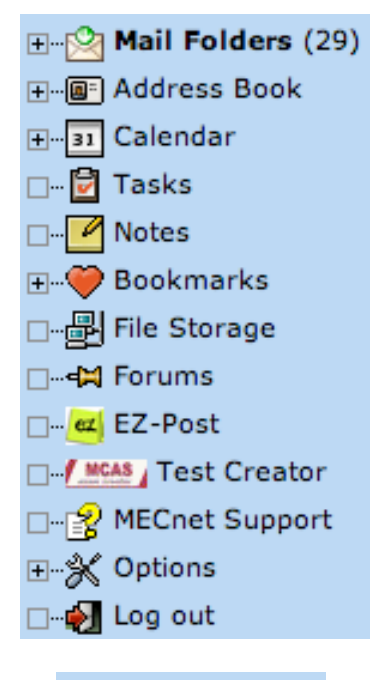

## The Mail Folders Icon (<sup>Mail Folders</sup> at side navigation bar)

This is the default folder for all your email. After reading an email you have several options, i.e. respond to it, move it to another folder, delete it, etc.

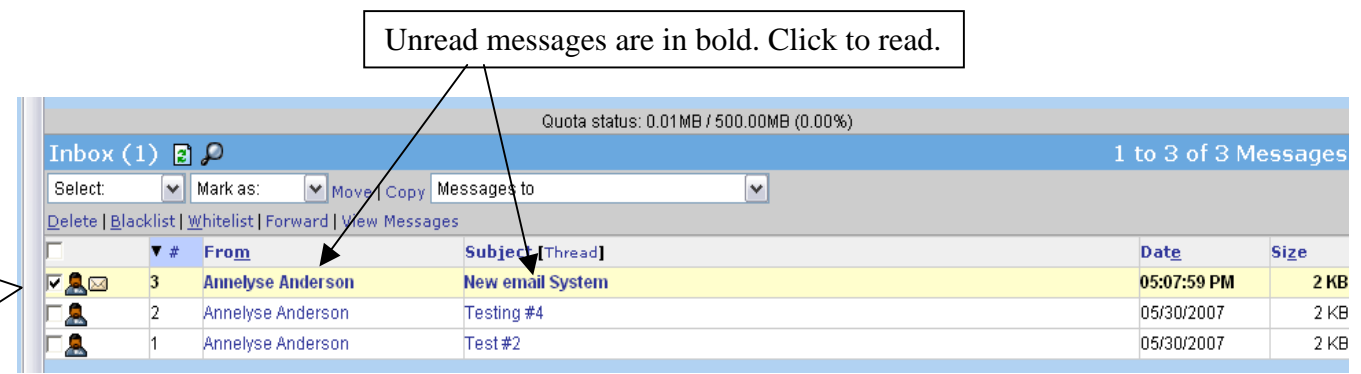

In order to **Delete**, **Flag**, or **Move** messages, you must first select the message using the small check box. In the view above, only the first message is selected. If you now select **Delete**, only that message will be deleted. \*This will move the selected email into your 'Trash' folder. **TIP**: You may select more than one email at a time.

To move an email to another folder:

- Be sure the message you want to move is selected (a check mark appears in the check box)
- Select a folder from the drop down menu located to the right of the Move link
- Click on the **Move** link

TIP: Keep an eye on your Quota Status. If this goes over 75%, you should empty your trash or delete some of your old files.

|                             |             |                               | Quota status: 0.00MB / 500.00MB (0.00%) |               |               |
|-----------------------------|-------------|-------------------------------|-----------------------------------------|---------------|---------------|
| Inbox (                     | (1) 🖪       | P                             |                                         | 1 to 2 of 2 M | lessages      |
| Select:                     | ~           | Mark as: 💉 Move   <u>Co</u>   | py Messages to                          |               |               |
| <u>D</u> elete   <u>B</u> l | acklist   ] | Whitelist   Forward   View Me | ssages                                  |               |               |
| Г                           | ▼ #         | Fro <u>m</u>                  | Subject [Thread]                        | Dat <u>e</u>  | Si <u>z</u> e |
|                             | 2           | Annelyse Anderson             | New email System                        | 05:07:59 PM   | 2 KE          |
|                             | 1           | Annelyse Anderson             | Testing #4                              | 05/30/2007    | 2 KE          |

## Address Book Icon (<sup>-IIII</sup> Address Book at side navigation bar)

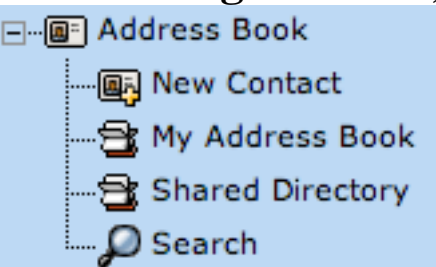

The expanded view shows Address Book options.

Your **Shared Directory** is located under the **Address Book** icon and is already set up with all of the e-mail accounts for Salem Public Schools. To e-mail a Salem Public School individual, click on the Address Book icon > then the **Shared Directory** and sort the list by Name. Choose the person you are e-mailing by clicking the box next to the name.

| mec           | net         | My Addres     | Directory           | Contact Search       | Import/Export  | X 4          | ) 🛃<br>Ip Log out |   |  | Shared Directory 💌 |
|---------------|-------------|---------------|---------------------|----------------------|----------------|--------------|-------------------|---|--|--------------------|
| 🕀 🖄 Mail Fold | lers (1)    | Delete   Edit | Export   Move, Copy | to a different Addre | ss Book 💌   Ad | d to a Conta | ct List           | ~ |  |                    |
| 🖃 👜 Address B | ook         |               | ▲ Name              |                      |                |              |                   |   |  |                    |
| 💽 New C       | ontact      |               | Diane Boyajian      |                      |                |              |                   |   |  |                    |
|               | dress Book  | 1 📝 📖         | dcunningham         |                      |                |              |                   |   |  |                    |
|               | d Directory | - 2 📖         | device              |                      |                |              |                   |   |  |                    |
| Search        | ı           |               | dforhan             |                      |                |              |                   |   |  |                    |
| Telendar      |             |               | dmoormann           |                      |                |              |                   |   |  |                    |

| The Calendar l       | [con ( <sup></sup> <sup></sup> <sup></sup> <sup></sup> <sup></sup> at side navigation bar) |
|----------------------|--------------------------------------------------------------------------------------------|
| ⊡ <u>31</u> Calendar |                                                                                            |
| 🚱 New Event          |                                                                                            |
| Day                  |                                                                                            |
| Work Week            |                                                                                            |
|                      |                                                                                            |
| 31 Month             |                                                                                            |
| 365 Year             |                                                                                            |
| Search               |                                                                                            |

Using the expanded calendar options, calendar events are created and stored here.

| Day Work Week Month Year              |              |         |           |          |        |          |  |
|---------------------------------------|--------------|---------|-----------|----------|--------|----------|--|
| ↓ ↓ ↓ ↓ ↓ ↓ ↓ ↓ ↓ ↓ ↓ ↓ ↓ ↓ ↓ ↓ ↓ ↓ ↓ |              |         |           |          |        |          |  |
| Sunday                                | Monday       | Tuesday | Wednesday | Thursday | Friday | Saturday |  |
| 29 0                                  | 30 🗛 Week 31 | 31 🗛    | 1 @       | 2 👳      | 3 🗛    | 4 👳      |  |
| 5 😔                                   | 6 😝 Week 32  | 7 😔     | 8 🗘       | 9 😔      | 10 😔   | 11.0     |  |
| 12 🕀                                  | 13 😝 Week 33 | 14 🗘    | 15 Q      | 16 😔     | 17 😔   | 18 🗘     |  |
| 19 😔                                  | 20 🔉 Week 34 | 21 😔    | 22 🗘      | 23 😔     | 24 😔   | 25 🕂     |  |
| 26 😔                                  | 27 🔉 Week 35 | 28 🗘    | 29 🗘      | 30 😔     | 31 🗘   | 1.0      |  |

# The MCAS Practice Test Creator Icon (<sup>Instal</sup> Test Creator at side navigation bar)

This application allows teachers to quickly and easily create MCAS Practice Tests using real MCAS questions that have been publicly released.

# The MECnet Support Icon ( MECnet Support at side navigation bar)

This icon links to the MECnet web site.

## The Logout Icon (<sup>I Log out</sup> at side navigation bar)

To leave the mail portal, simply click this Icon and you will be logged out of your mail account. It is important to do this especially at school where computers are shared with students as well as other faculty members. The following icon areas are still in development in the side navigation bar. As these areas are developed, directions will be sent out for you to store in your e-mail manual. The Ez Post, vacation/away message, and mail forwarding features are currently unavailable as we are continuing to resolve some residual issues.

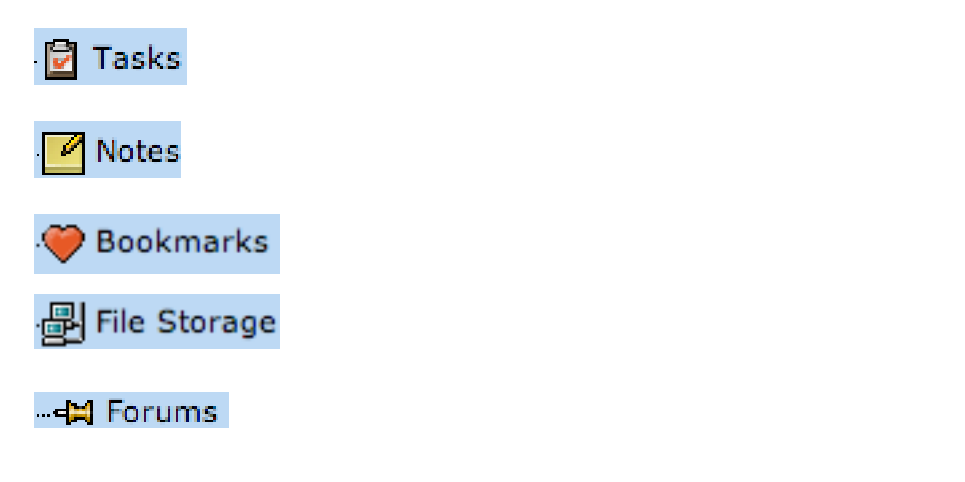

## The EZPost Icon (<sup>EZ-Post</sup> at side navigation bar)

EzPost is a web-based homework-posting site for teachers.

This feature requires an EZPost account to be setup by MEC. Please contact your technology specialist if you would like to use EZPost.

| mecner                                 |                                                                                                    |
|----------------------------------------|----------------------------------------------------------------------------------------------------|
| Vour School(s)<br>Vour List of Classes | Manage Postings to Your Classes         It's EZ to post homework assignments, web site links and attach files! Click on the buttons below to add a new post, edit an existing post or delete an old post.         Add a Post       Edit a Post         Delete a Post |
| Teacher Message to Students & Parents  |                                                                                                    |